# S600 Pocket PC Phone User Manual

#### Precautions

- Use only the AC adapter and battery supplied with the Pocket PC Phone, and keep them away from high temperature and a humid environment. Using other AC adapters or batteries may cause malfunction or danger.
- Should the battery becomes deformed, please do not use to avoid danger.
- Removing the battery incorrectly may cause danger.
- Use the battery according to the instructions in the document.
- Recycle used batteries. Dispose of used batteries according to the instructions.
- Do not disassemble the Pocket PC Phone by yourself. Only the authorized service personnel can do
  that.
- Keep the Pocket PC Phone and its accessories in a dry place.
- Do not knock, shake, or toss the Pocket PC Phone; otherwise it may cause leakage, overheating, or fire.
- Do not touch or scratch the screen surface with hard objects.
- Do not use detergent on the screen surface. Use the special clean cloth to clean the screen surface.
- Avoid placing the Pocket PC Phone in a location subject to high humidity, extreme temperature or heavy dust.
- Keep the Pocket PC Phone away from direct sunlight to avoid leakage, overheating, or fire.
- Heavy weight pressure or dropping of device may cause the damage of panel which is not covered by the warranty.

This manual is created by professional service people with assistance from the engineering team. Its content is helpful for first-time users to understand the operations and details of the Pocket PC Phone. In addition to this manual, a Quick Start Guide and other documentation are also provided for users of this products. Read these documents carefully and following the instructions to use this Pocket PC Phone. You will enjoy using it.

This manual does not offer any warranty. The manufacturer is not liable for the printing errors, accuracy of the information provided and improvement on the Pocket PC Phone. The manual content is subject to change without notice.

# Specifications

| Item                    | em Description                                                                                                   |  |
|-------------------------|----------------------------------------------------------------------------------------------------|--|
| Processor               | Freescale iMX21 266 MHz                                                                                          |  |
| <b>Operating System</b> | Windows Mobile <sup>™</sup> 2003 Second Edition for Pocket PC Phone                                              |  |
| Memory                  | 128 MB ROM; 64 MB RAM                                                                                            |  |
| Display                 | 2.8 inch LTPS color LCD screen, backlight support, 240 x 320 pixel resolution, 260K color                        |  |
| Indicator               | Battery charge indicator (right) – glows in red when charding; glows in green for full battery power             |  |
|                         | GSM/Notification indicator (left) – flashes in red for notifications;<br>flashes in green for active GSM network |  |
| AC Adapter              | 100~240V AC                                                                                                    |  |
| Battery                 | 1300mAH replaceable, rechargeable Li-ion battery                                                                 |  |
| Talk time               | about 5 hours                                                                                                    |  |
| Standby time            | 190 hours (Max.)                                                                                                 |  |
| GSM/GPRS module         | GSM 900/1800/1900 MHz                                                                                            |  |
|                         | GPRS Class B / Multi-slot Class 10                                                                               |  |
| Connection              | IrDA, USB                                                                                                    |  |
| Bluetooth               | Bluetooth V1.1, Class 2, output power: 4dBm (Max.)                                                               |  |
| Camera                  | 1.3 Mega pixel CMOS, flash support, 8 levels of digital zooming, supports continuous shooting of nine pictures   |  |
| Video                   | Supports QVGA, 1280 x 1024, 640 x 480, 320 x 240, 176 x 144, 30 fps                                              |  |
| Audio                   | Built-in speaker and microphone, supports speakerphone function                                                  |  |
| Expansion Slot          | Supports miniSD cards                                                                                            |  |
| Dimension               | 109 x 55 x 21.5 mm                                                                                               |  |
| Weight                  | 145 g (battery included)                                                                                         |  |

\* The actual talk time and standby time vary depending upon local network status and user behavior.

#### NOTE

Kinpo Electronics, Inc. (herein after referred to as "Kinpo") is the sole owner of this product, including its accessories, software and hardware. No imitation, copy, plagiarism or translation is allowed without Kinpo's permission.

All brand names, product names, and pictures used in this user manual are trademarks, registered trademarks, or trade name of their respective holders.

#### **Customer Service Information**

Congratulations on purchasing **DO** S600 MP4 Pocket PC Phone. You will enjoy a whole new experience using it. For further information on using S600, please contact our customer service center: Tel: +886-0800-880-885 e-mail: service@iDo-mobile.com Website: www.iDo-mobile.com

| Prec | aution    | S                                                | i   |
|------|-----------|--------------------------------------------------|-----|
| Spec | cificatio | ons                                              | ii  |
| 1    | Gett      | ing Started                                      | 1-1 |
|      | 1.1       | Package Content                                  |     |
|      | 1.2       | Views of S600                                    |     |
|      | 1.3       | Installing the SIM Card and Battery              |     |
|      | 1.4       | Charging the Battery                             |     |
|      | 1.5       | Turning the Pocket PC Phone On and Off           |     |
|      |           | Initial Startup                                  |     |
|      |           | Initializing and Calibrating the Pocket PC Phone |     |
|      |           | Turning Off                                      |     |
|      | 1.6       | Expanding the Pocket PC Phone                    |     |
|      |           | Using miniSD Cards                               |     |
| 2    | Basi      | ic Operation                                     | 2-1 |
|      | 2.1       | Using the Stylus                                 |     |
|      | 2.2       | Input Methods                                    |     |
|      | 2.3       | Using the Navigation Keys                        |     |
|      | 2.4       | Today Screen                                     |     |
|      | 2.5       | Volume Adjustment                                |     |
|      | 2.6       | Navigation Bar and Command Bar                   |     |
|      | 2.7       | Status Icons                                     |     |
|      | 2.8       | Using Programs                                   |     |
|      | 2.9       | Pop-up Menus                                     |     |
|      | 2.10      | Notifications                                    |     |
|      | 2.11      | Entering Information                             |     |
|      |           | Using the Input Panel                            |     |
|      |           | Writing on the Screen                            |     |
|      |           | Drawing on the Screen                            |     |
|      |           | Using My Text                                    |     |
| 3    | Usin      | g the Phone Feature                              |     |
|      | 3.1       | Making a Call                                    |     |
|      |           | Using the Phone Keypad                           |     |
|      |           | From Contacts                                    |     |
|      |           | From Call History                                |     |
|      |           | Using Speed Dial                                 |     |
|      | 3.2       | Answering a Call                                 |     |
|      | 3.3       | Using the Speakerphone and Muting a Call         |     |
|      |           | Speakerphone                                     |     |
|      |           | Muting                                           |     |

|   | 3.4  | Making a Conference Call        |  |
|---|------|---------------------------------|--|
|   | 3.5  | Taking Notes During a Call      |  |
|   | 3.6  | Creating a Speed Dial Entry     |  |
|   |      | From Phone                      |  |
|   |      | From Contacts                   |  |
|   | 3.7  | Call History                    |  |
|   |      | Changing the Call History View  |  |
|   |      | Call Timers                     |  |
|   | 3.8  | Changing Phone Settings         |  |
|   |      | Changing the Ring Type          |  |
|   |      | Changing the Ring Tone          |  |
|   |      | Changing the Keypad Tone        |  |
|   |      | Securing Your Phone             |  |
|   |      | Changing Phone Service Settings |  |
|   | 2.0  | Changing Phone Network Settings |  |
|   | 3.9  | SIM Manager                     |  |
|   | 3.10 | Turning the Phone On and Off    |  |
| 4 | Call | er ID                           |  |
|   | 4.1  | Adding a New Contact            |  |
|   | 4.2  | Setting a Caller Ring Tone      |  |
|   |      | Assigning a Ring Tone           |  |
|   |      | Canceling the Ring Tone Setting |  |
|   | 4.3  | Setting a Caller Picture        |  |
|   |      | Assigning a Picture             |  |
|   |      | Canceling the Picture Setting   |  |
|   | 4.4  | Managing Contacts               |  |
|   |      | Editing a Contact               |  |
|   |      | Deleting a Contact              |  |
|   |      | View Modes                      |  |
|   | 4.5  | Changing Settings               |  |
| 5 | Rec  | ording Messages                 |  |
|   | 5.1  | Recording Messages in Notes     |  |
|   |      | Creating a Recording            |  |
|   |      | Recording Formats               |  |
|   | 5.2  | AMR Recorder                    |  |
| 6 | Cus  | tomizing Your Pocket PC Phone   |  |
| - | 6.1  | Changing Personal Settings      |  |
|   |      | Today                           |  |
|   |      | Menus                           |  |
|   |      | Buttons                         |  |
|   |      | Password                        |  |
|   |      | Owner Information               |  |
|   |      | Sounds & Notifications          |  |

|     | Input                              |     |
|-----|------------------------------------|-----|
|     | Phone                              |     |
| 6.2 | Changing System Settings           |     |
|     | Ring Tone                          |     |
|     | Regional Settings                  |     |
|     | Backlight                          |     |
|     | Certificates                       |     |
|     | Clock & Alarms                     |     |
|     | Remove Programs                    |     |
|     | Screen                             |     |
|     | System Information                 |     |
|     | Memory                             |     |
|     | Backup                             |     |
|     | Wake Up Screen                     |     |
|     | About                              |     |
|     | Power                              |     |
|     | Microphone Environment Setting     |     |
| Mar | naging Your Pocket PC Phone        | 7-1 |
| 7.1 | Managing Power                     |     |
|     | Power-Saving Tips                  |     |
| 7.2 | Managing Memory                    |     |
|     | Storage and Program Memory         |     |
|     | Additional Memory                  |     |
| 7.3 | Finding and Organizing Information |     |
| 7.4 | Backing up Data                    |     |
|     | Backup                             |     |
|     | Restore                            |     |
| 7.5 | Adding or Removing Programs        |     |
|     | Adding Programs                    |     |
|     | Adding a Program to the Start Menu |     |
|     | Removing Programs                  |     |
| Mic | rosoft Pocket Outlook              |     |
| 8.1 | Calendar                           |     |
|     | Creating an Appointment.           |     |
|     | View Modes                         |     |
|     | Using the Calendar Summary Screen  |     |
|     | Sending Meeting Requests           |     |
| 8.2 | Contacts                           |     |
| 8.3 | Tasks                              |     |
|     | Creating a Task                    |     |
|     | Using the Tasks Summary Screen     |     |
| 8.4 | Notes                              |     |
|     | Creating a Note                    |     |
|     | Viewing Notes                      |     |
|     | 5                                  |     |

|    | 8.5  | Messaging (Outlook, SMS, MMS)        | 8-6  |
|----|------|--------------------------------------|------|
|    |      | Synchronizing Outlook Email Messages | 8-7  |
|    |      | Connecting to a Mail Server          | 8-7  |
|    |      | Downloading Messages from the Server | 8-9  |
|    |      | Reading and Responding to Messages   | 8-9  |
|    |      | Composing and Editing a Message      |      |
|    |      | Message Folders                      | 8-12 |
|    | 8.6  | MMS Messages                         |      |
| 9  | Vide | eoCam                                |      |
|    | 9.1  | Using the Camera                     |      |
|    |      | Taking a Picture                     |      |
|    |      | Taking Continuous Pictures           |      |
|    | 9.2  | Using the DV                         |      |
|    | 9.3  | Changing VideoCam Settings           |      |
|    |      | Standard Settings                    |      |
|    |      | Camera Settings                      |      |
|    |      | Digital Video Settings               |      |
| 10 | Usir | ng MyAlbum                           | 10-1 |
|    | 10.1 | Starting MyAlbum                     | 10-2 |
|    | 10.2 | Opening a Picture or Video           | 10-2 |
|    | 10.2 | Editing Dictures                     | 10.3 |
|    | 10.3 | Light the EaceMagic Feature          |      |
|    | 10.4 | Using the racewagic reature          |      |
|    | 10.5 | Deinting                             |      |
|    |      | Fanung                               |      |
|    |      | Effect                               |      |
|    |      | Flame                                |      |
|    |      | A divergent                          |      |
|    |      | Note                                 |      |
|    | 10.6 | Tools Options                        |      |
|    | 10.0 | Vie Melec                            |      |
|    | 10.7 | view Modes                           | 10-6 |
| 11 | Med  | lia Content                          | 11-1 |
|    | 11.1 | Starting Media Content               | 11-2 |
|    | 11.2 | Media Content Items                  | 11-2 |
|    |      | GAME                                 | 11-2 |
|    |      | MUSIC                                | 11-2 |
|    |      | ALBUM                                | 11-3 |
|    |      | MEDIA PLAYER                         | 11-3 |
|    |      | JAVA                                 | 11-3 |
|    |      | WALLPAPER                            | 11-4 |
| 12 | Mor  | e Programs                           | 12-1 |
|    | 12.1 | Microsoft ActiveSync                 |      |

|       | Installing Microsoft ActiveSync          | . 12-2 |
|-------|------------------------------------------|--------|
|       | Connecting to Your Desktop Computer      | . 12-3 |
|       | Synchronizing with Your Desktop Computer | . 12-3 |
|       | Setting up Remote Synchronization        | . 12-3 |
|       | Synchronizing Automatically              | . 12-4 |
| 12.2  | Pocket Word                              | . 12-5 |
|       | Creating a Document                      | . 12-5 |
|       | Opening an Existing Document             | . 12-5 |
| 12.3  | Pocket Excel                             | . 12-5 |
|       | Creating a Workbook                      | . 12-5 |
|       | Opening an Existing Workbook             | . 12-6 |
| 12.4  | MSN Messenger                            | . 12-6 |
|       | Setting Up an Account                    | . 12-6 |
|       | Signing In and Out                       | . 12-6 |
|       | Managing Contacts                        | . 12-6 |
|       | Chatting With Contacts                   | . 12-7 |
| 12.5  | Windows Media Player                     | . 12-7 |
|       | Starting Windows Media Player            | . 12-7 |
|       | Screens and Menus                        | . 12-7 |
|       | Libraries                                | . 12-8 |
|       | Updating a Library                       | . 12-9 |
|       | Playback                                 | . 12-9 |
|       | Controls                                 | 12-10  |
|       | Playing an Item on a Network             | 12-10  |
|       | Playlists                                | 12-10  |
|       | Synchronization                          | 12-10  |
|       | Copying Files to Your Pocket PC Phone    | 12-11  |
|       | Licenses and Protected Files             | 12-11  |
|       | Codecs                                   | 12-11  |
|       | Audio codecs                             | 12-11  |
|       | Video codecs                             | 12-12  |
|       | Changing Windows Media Player Settings   | 12-12  |
| 12.6  | Pictures                                 | 12-13  |
|       | Viewing Pictures                         | 12-13  |
|       | Sending Pictures                         | 12-13  |
|       | Slideshow of Pictures                    | 12-13  |
|       | Setting a Picture as Background          | 12-13  |
| 12.7  | JAVA                                     | 12-13  |
| 12.8  | File Explorer                            | 12-14  |
| 12.9  | Calculator                               | 12-14  |
| 12.10 | Pocket MSN                               | 12-14  |
| 12.11 | IE Favorites                             | 12-15  |
| 12.11 | Games                                    | 12-15  |
| 12.12 | Solitaire                                | 12-10  |
|       | Jawhreaker                               | 12-10  |
|       | Ballstorm                                | 12-17  |
|       | DW11010/1111                             | 14-10  |

|    |                              | Snails<br>Flux                                                                  |      |
|----|------------------------------|---------------------------------------------------------------------------------|------|
| 13 | Gett                         | ing Connected                                                                   |      |
|    | 13.1                         | Setting up Connections                                                          |      |
|    |                              | Connecting to the Internet                                                      |      |
|    |                              | Connecting to Work                                                              |      |
|    |                              | Setting up VPN Server Connections                                               |      |
|    |                              | Setting up Proxy Server Settings                                                |      |
|    |                              | Setting up a Network Card                                                       | 13-5 |
|    | 13.2                         | GPRS/MMS Connections                                                            |      |
|    |                              | Automatic Configuration                                                         | 13-5 |
|    |                              | Manual Configuration                                                            |      |
|    | 13.3                         | Transferring Items Using Infrared                                               |      |
|    |                              | Sending Information                                                             |      |
|    |                              | Receiving Information                                                           | 13-7 |
|    | 13.4                         | Bluetooth                                                                       |      |
|    |                              | Turning on and off Bluetooth                                                    |      |
|    |                              | Bluetooth Information Exchange                                                  |      |
|    |                              | Bonding with Other Devices                                                      | 13-9 |
|    |                              | Using a Bluetooth Phone as a Modem                                              |      |
| 14 | Inter                        | net Explorer                                                                    | 14-1 |
|    | 14.1                         | Using Internet Explorer                                                         |      |
|    |                              | Sending a Link via Email                                                        |      |
|    | 14.2                         | Viewing Favorites                                                               |      |
|    |                              | Synchronizing a Favorite Link                                                   |      |
|    |                              | Synchronizing a Mobile Favorite                                                 |      |
|    | 14.3                         | Changing Settings                                                               |      |
| 15 | Trou                         | bleshooting                                                                     |      |
|    | 15.1                         | Resetting the Pocket PC Phone                                                   | 15-2 |
|    | 15.2                         | Restoring Factory Defaults                                                      | 15-2 |
|    | 15.2                         | Power Problems                                                                  | 15-2 |
|    | 15.5                         | Memory Problems                                                                 |      |
|    | 15.1                         | Screen Problems                                                                 |      |
|    | 15.5                         | Sereen 1100ienis                                                                |      |
|    | 15.6                         | Connection Problems                                                             | 15.3 |
|    | 15.6                         | Connection Problems                                                             |      |
|    | 15.6<br>15.7                 | Connection Problems                                                             |      |
|    | 15.6<br>15.7<br>15.8         | Connection Problems<br>Hardware Problems<br>Software Problems                   |      |
|    | 15.6<br>15.7<br>15.8<br>15.9 | Connection Problems<br>Hardware Problems<br>Software Problems<br>Other Problems |      |

# Chapter 1

# **Getting Started**

- 1.1 Package Content
- 1.2 Views of the Pocket PC Phone
- 1.3 Installing the SIM Card and Battery
- 1.4 Charging the Battery
- 1.5 Turning the Pocket PC Phone On and Off
- 1.6 Expanding the Pocket PC Phone

## 1.1 Package Content

Congratulations on purchasing your Pocket PC Phone. Its powerful features and functions help you manage effectively your most important business and personal information. You can also use the Pocket PC Phone to make phone calls as well as send or receive emails.

Please verify that you have the items listed below as soon as you unpack your Pocket PC Phone box. If any item is damaged or missing, notify your dealer immediately.

- S600 Pocket PC Phone
- Battery
- Stylus (x2)
- USB cable
- AC adapter
- Converter
- Cradle (optional)
- Stereo earphone
- Phone pouch
- CD (x2)
- User Manual and Quick Start Guide

## 1.2 Views of S600

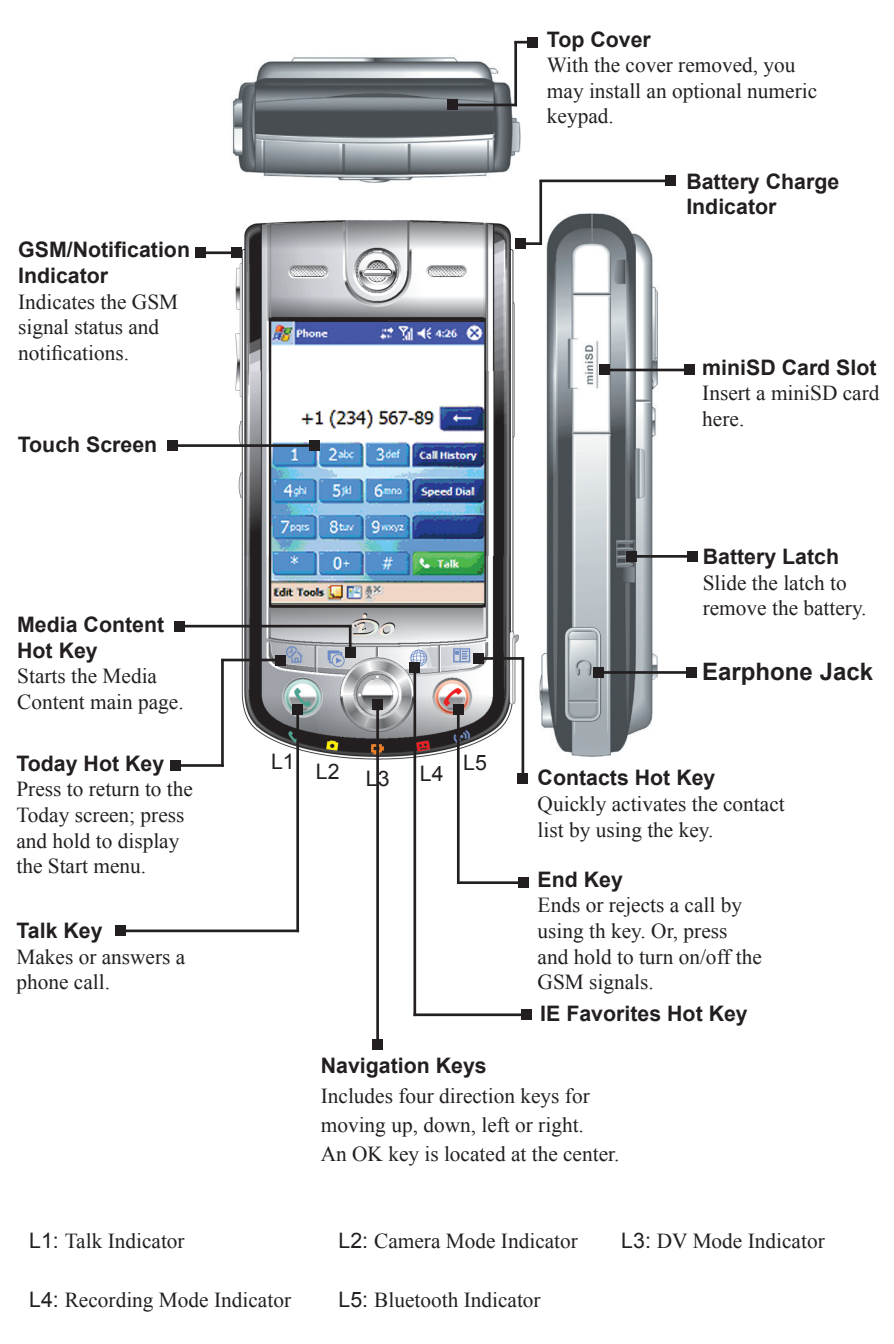

1-3

1-4

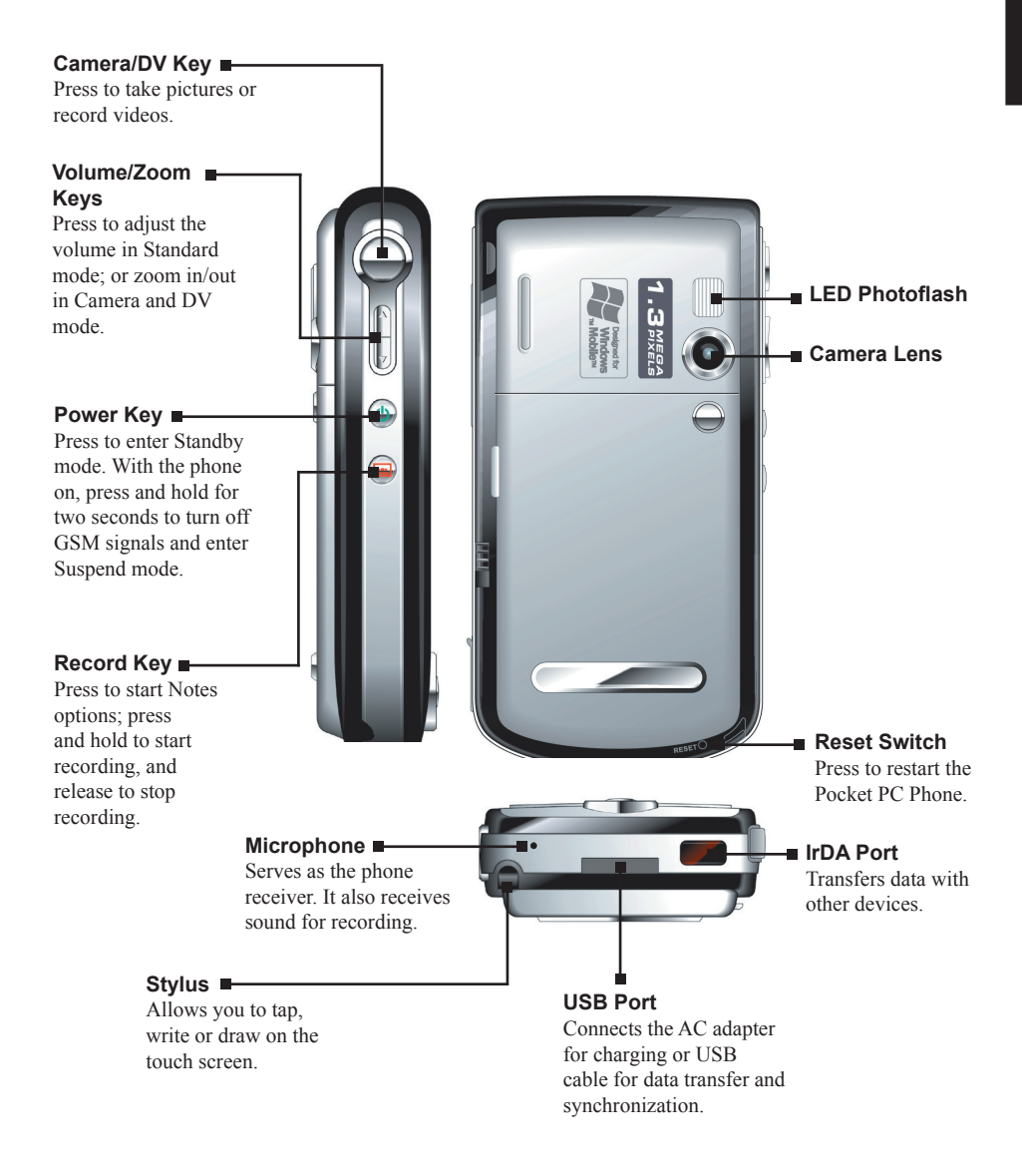

# 1.3 Installing the SIM Card and Battery

Apply for a Subscriber Identification Module (SIM) card from your mobile phone service provider. The SIM card contains information of security certifications, and can store your contact data.

The Pocket PC Phone functions are only available when a SIM card is installed securely.

- 1. Insert the SIM card with the contact area facing inside of the Pocket PC Phone and the angled corner in the upper-left position, and then slide the SIM card towards the bottom into the slot.
- Press the SIM card and slide the SIM card lock towards top to secure the SIM card.

- Insert the three extruding parts on the battery into the holes in the battery compartment, and then press to close the battery. A click sound indicates that the battery is locked.
  - 5. Insert or remove the SIM card with great care. Do not bend the SIM card or scratch the contact area.
    - Do not disassemble, squeeze, or pierce the battery, or store the battery where the temperature is over 60°C (140°F), or dispose of used batteries carelessly.
    - · Replace only with the same or equivalent type recommended by the manufacturer.
    - Dispose of used batteries in accordance with local environmental regulations.

# 1.4 Charging the Battery

- 1. Connect the DC end of the AC adapter to the converter.
- Connect the coverter to the USB connector on the bottom of the Pocket PC Phone, and the other end of the AC adapter into a wall outlet.

During the charging period, the battery status indicator on the top right of the phone glows in red. The battery status indicator glows in green when the battery is fully charged. Do not disconnect the AC adapter from the Pocket PC Phone until the battery is fully charged.

1-5

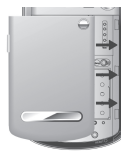

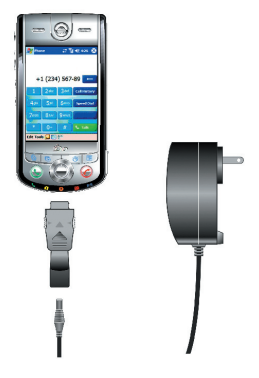

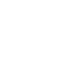

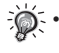

3. After the charging is complete, press on both sides of the converter to detach it from the Pocket PC Phone.

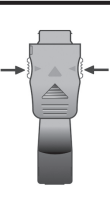

- Getting Started
- Charge the battery fully before turning on the Pocket PC Phone for use. When charging the battery for the very first time, you should charge it for at least 8 hours.
  - Fully charging a discharged battery takes about 2.5 hours. The actual charging time may vary
    depending on the using conditions.
  - A new battery will reach the optimal performance after several cycles of using and charging.
  - Upon a warning of low power, save your data immediately. Then turn off the Pocket PC Phone and recharge the battery at once.
  - The backup battery retains the stored data only when you are changing the battery or SIM card. When the system pops up a low battery message of main battery, please charge the battery within 30 minutes; otherwise, the data will be lost.
  - The estimated operating hours of the battery in different conditions are as follows:

Flight mode operation: 16 hours

Talk time: 5 hours

Standby time: 190 hours

- The actual talk time and standby time vary depending upon local network status and user behavior.
- Recommend using AC adapter instead of USB for accelerated charging time.

# 1.5 Turning the Pocket PC Phone On and Off

#### Initial Startup

The Pocket PC Phone automatically performs the initial startup after the installation of the battery. It will start the initialization/calibration procedure.

- 1. The backlight of the keypad lights up, accompanied with the **Loading** screen.
- 2. The Windows Mobile screen appears after about 5 seconds.

#### Initializing and Calibrating the Pocket PC Phone

- 1. On the **Windows Mobile** screen, use the stylus to tap the screen to enter the **align screen** screen.
- 2. Follow and tap the "+" positions. Then tap Finish.
- 3. On the stylus screen, tap Next.
- 4. On the **pop-up menus** screen, tap and hold the "9" position.
- 5. On the pop-up menu that appears, tap Cut.
- 6. Tap and hold the "11" position on the next screen.
- 7. On the pop-up menu that appears, tap Paste.
- You have scheduled an appoinment using pop-up menus successfully. Tap Next.
- 9. On the location screen, select your time zone and then tap Next.
- 10. On the **complete** screen, tap anywhere on the screen to enter the Today screen.

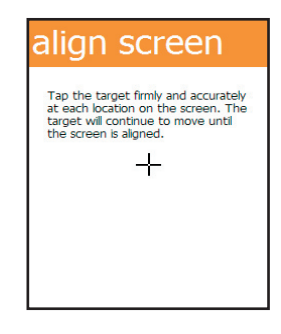

#### Turning Off

After the initial startup, press the power key to enter the standby mode. To turn off the Pocket PC Phone (and enter the suspend mode), press and hold the power key for 2 seconds.

We fault, your Pocket PC Phone will automatically suspend after 3 minutes (default setting) of inactivity when operating on battery power. You can change the setting by tapping *k* → Settings → System → Power → Advance.

# 1.6 Expanding the Pocket PC Phone

#### Using miniSD Cards

You can use the miniSD card slot of the Pocket PC Phone to back up or transfer files and data.

To insert a miniSD card, open the cover of the miniSD card slot first. With the label of the miniSD card facing front and its connector pointing to the slot, insert the card into the slot.

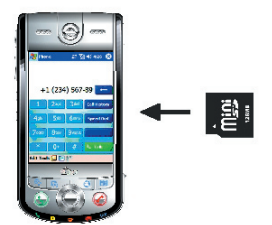

To remove the miniSD card, make sure that no application is accessing the card, slightly push the top edge of the card to release it and then pull it out of the slot.

- Keep the miniSD card in a well-protected box or bag to avoid dust and humidity when you are not using it.
  - A miniSD card should be formatted before use.
  - With File Explorer, you can save data to a miniSD card. For information on using File Explorer, see section 12.8.

# Chapter 2

# **Basic Operation**

- 2.1 Using the Stylus
- 2.2 Input Methods
- 2.3 Using the Navigation Keys
- 2.4 Today Screen
- 2.5 Volume Adjustment
- 2.6 Navigation Bar and Command Bar
- 2.7 Status Icons
- 2.8 Using Programs
- 2.9 Pop-up Menus
- 2.10 Notifications
- 2.11 Entering Information

### 2.1 Using the Stylus

The stylus is a tool for you to communicate with your Pocket PC Phone. With the stylus, you can navigate and select objects on the screen.

The stylus allows you to:

- **Tap** Touch the screen once with the stylus to open items and select options.
- Drag Hold the stylus on the screen and drag across the screen to select text and images. Drag in a list to select multiple items.
- **Tap and hold** Tap and hold the stylus on an item to see a list of actions available for that item. On the pop-up menu that appears, tap the action you desire.

### 2.2 Input Methods

The Pocket PC Phone provides several input methods for your selection. (See Section 2.11 for more information.) You can tap  $\mathcal{F} \rightarrow$  **Settings**  $\rightarrow$  **Personal**  $\rightarrow$  **Input** to select the most desired input method. This way, you do not need to change the input method every time when you enter information.

| 都 Settings                                               | 📰 🏹 📢 11:13                                                                                            | •    |
|----------------------------------------------------------|----------------------------------------------------------------------------------------------------|------|
| Input                                                    |                                                                                                    |      |
| Input method:<br>Large keys<br>Use gestur<br>Spa<br>Bacl | Keyboard<br>Block Recognizer<br>Keyboard<br>Seletter Recognizer<br>ce Transcriber<br>Isspace The Enter |      |
| Input Method                                             | Word Completion Options                                                                                |      |
|                                                          |                                                                                                    | - 12 |

# 2.3 Using the Navigation Keys

The navigation keys includes four direction keys for moving up, down, left or right on the screen for selection.

In a text field, use the navigation keys to move the cursor right or left, character by character.

At the center of the navigation keys is the OK key for you to activate the selected item.

### 2.4 Today Screen

When you turn on your Pocket PC Phone for the first time each day (or after 3 hours of inactivity), you will see the Today screen. You can also display it by tapping  $\mathcal{R}$  and then **Today**.

The Today screen displays important information, such as today's appointments and status icons for your device. Tap the information listed on the Today screen to open the associated program.

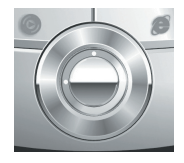

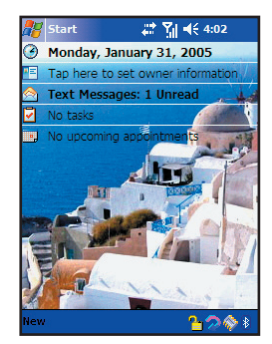

2 - 2

To customize what is displayed on the Today screen, tap  $\frac{1}{2}$   $\rightarrow$  Settings  $\rightarrow$  Personal  $\rightarrow$  Today.

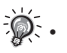